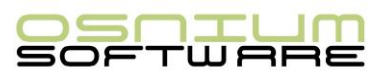

## **Instructions**

## Setting up Users with Upgrade Permissions

Osnium will push out releases to you as they become available. In order to install the upgrade, at least one user requires Upgrade Permissions. Once an upgrade is completed by that user, automatic upgrades will occur for all other users that login, regardless of their permissions.

Please follow the instructions below to set Upgrade Permissions for your users/staff.

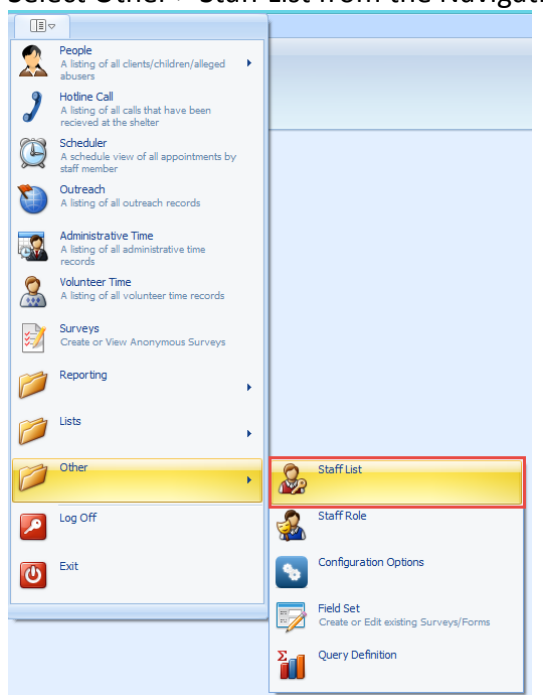

1. Select Other > Staff List from the Navigation Menu

2. Double click on the Staff to open their profile

|    | b Staff List 🛛 🗙 |               |           |               |                |
|----|------------------|---------------|-----------|---------------|----------------|
|    | Is Active        | First Name    | Last Name | User Name     | Staff Paper ID |
|    | > 🔽              | Administrator |           | Administrator |                |
|    |                  | Derek         | Harding   | dharding      |                |
|    | <b>X</b>         | Staff         | Limited   | SLimited      |                |
|    |                  | Staff         | ReadOnly  | SReadOnly     |                |
|    | <b>X</b>         |               |           | Tharding      |                |
|    | <b>V</b>         | Wendy         | Smith     | wsmith        |                |
| -1 |                  |               |           |               |                |

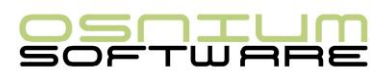

3. Right click and select Customize Layout

| Ċ | Staff List    | le Administrator - Staff 🔹 💌 |                 |                                               |
|---|---------------|------------------------------|-----------------|-----------------------------------------------|
|   | ☆ Staff       |                              |                 |                                               |
|   | Last Name:    |                              |                 | Show In Scheduler                             |
|   | First Name:   | Administrator                |                 | Allow Edit Own Schedule Only                  |
|   | User Name:    | Administrator                |                 | Volunteer                                     |
|   | Program Type: | X •                          |                 | Is Active                                     |
|   | Full Name:    | Administrator                | Staff Paper ID: |                                               |
|   |               | Customize Layout             |                 | Change Password On First Logon Account Locked |
|   |               | G Reset Layout               |                 |                                               |

4. In the customization window, select Update Permissions and drag and drop it onto the

|                                                                                                    | Customization                 |
|----------------------------------------------------------------------------------------------------|-------------------------------|
| New<br>•     Save     Save and Save and New<br>Close     Delete     Validate     Change My<br>Password     Reset     Cancel     Open Item     Shelter<br>Stats       Records Creation     Save     Edit     Open Related Record     Open Related Record     Open Related Reco | View M                        |
| 🍪 Staff List 🕹 Administrator - Staff 🛛 🗙                                                                                                    | Hidden Items Layout Tree View |
| ★ Staff                                                                                                    | Enter text to search P        |
|                                                                                                    | Empty Space Item              |
| Last Name:                                                                                                    | A Label                       |
| First Name: Administrator                                                                                                    | Separator                     |
| Dise Marines Administrator                                                                                                    | ↓ Splitter                    |
| Full Name: Administrator                                                                                                    | Account Locked Date Time:     |
|                                                                                                    | ⊖ Address:                    |
|                                                                                                    | Allow Remote Connections:     |
|                                                                                                    | Dont Save Model On Exit:      |
|                                                                                                    | ⊖ Last Logoff:                |
| 🛞 Activity Session Type Category 🛕 Incidents  (1) Roles 🖂 Legal Service 🕺 (4) Generic Person 💽 🔍 Stay                                                                                                    | Password Set Date:            |
| Add & Remove & Filter Al Items                                                                                                    | Phone Numbers:                |
|                                                                                                    | Sort Order:                   |
| raine                                                                                                    | Organizate Permissions:       |
|                                                                                                    |                               |
|                                                                                                    | Add                           |
|                                                                                                    | Remove                        |
|                                                                                                    |                               |

| Staff List     | land Administrator - Staff 🛛 🗙 |
|----------------|--------------------------------|
| <b>☆</b> Staff |                                |
|                |                                |
|                |                                |
|                |                                |
|                | X ·                            |
|                |                                |

5. Exit the Customization Window

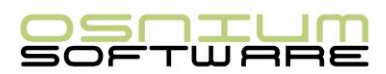

6. From the Drop Down, select Allow check and install

| ☆ Staff             |                         |      |
|---------------------|-------------------------|------|
| Last Name:          |                         |      |
| First Name:         | Administrator           |      |
| User Name:          | Administrator           |      |
| Program Type:       | X •                     |      |
| Full Name:          | Administrator           | Staf |
| Update Permissions: | Allow check and install |      |
|                     | None                    |      |
|                     | Allow check and install |      |

- 7. Save and Close
- 8. This user can now complete the upgrade.

**Note:** You can set the initial field for the Update Permission field as "None" to ensure any new users do not have permission to complete the upgrade.

## **Automatic Update Feature**

Users with the appropriate privileges will see an upgrade tab in the ribbon after closing and re-opening the software. Please select the upgrade tab and perform the software upgrade.

Before upgrading, please ensure the following:

- All users have closed the software prior to performing the update
- A backup is performed of the database by either using the button in the software upgrade, using the Local Backup button, or having IT do a manual backup
- You have enough time to complete the upgrade
- 1. Upon logging into WS you will see Software Updates in orange in the Ribbon.

| @ C @ (                 | •      |           |             | Software         | Updates |             |       |                                |
|-------------------------|--------|-----------|-------------|------------------|---------|-------------|-------|--------------------------------|
| н                       | ome    | View      | Tools       | Update           | s       |             |       |                                |
|                         | X      |           |             | 7                | C       | Ê           | ×     | <b>•</b>                       |
| New<br>•                | Delete | Ope       | n Item      | Shelter<br>Stats | Refresh | Show Report | Close | Previous Next Person<br>Person |
| <b>Records Creation</b> | Edit   | Open Rela | ated Record |                  | View    | 1           | Close | Records Navigation             |

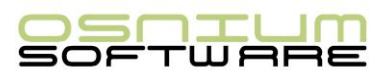

2. Select the Updates tab

| @ C @ (          |        | Software | Upda         | ates |                  |      |      |             |
|------------------|--------|----------|--------------|------|------------------|------|------|-------------|
| Ш▼ Н             | ome    | View     | Tools        |      | Updates          | s    |      |             |
|                  | X      |          | Ę            |      | 7                | C    |      | Ê           |
| New<br>•         | Delete | Oj       | pen Item     |      | Shelter<br>Stats | Refr | esh  | Show Report |
| Records Creation | Edit   | Open R   | elated Recor | d    |                  |      | View |             |

3. Select Upgrade Available

| @ (C                        | 9 🕤 🤇       | •  |      |       | Software Up | dates |
|-----------------------------|-------------|----|------|-------|-------------|-------|
|                             | Но          | me | View | Tools | Updates     |       |
| Upda<br>Availa<br>Upgrade A | ate<br>able |    |      |       |             |       |

4. Click Perform Backup

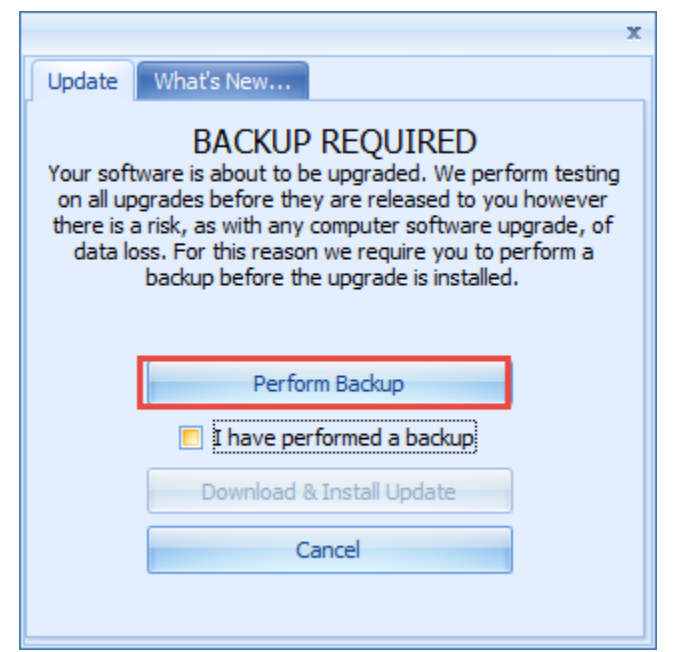

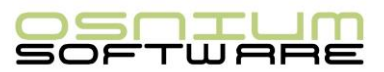

5. Upon Backup completion the checkbox "I have performed a backup" will check

| x                                                                                                    |
|----------------------------------------------------------------------------------------------------|
| Update What's New                                                                                                    |
| BACKUP REQUIRED<br>Your software is about to be upgraded. We perform testing<br>on all upgrades before they are released to you however<br>there is a risk, as with any computer software upgrade, of<br>data loss. For this reason we require you to perform a<br>backup before the upgrade is installed. |
| Perform Backup                                                                                                    |
| ☑ I have performed a backup                                                                                                    |
| Download & Install Update                                                                                                    |
| Cancel                                                                                                    |
|                                                                                                    |

6. Select Download & Install Update

|                                                       | x                                                                                                    |
|-------------------------------------------------------|----------------------------------------------------------------------------------------------------|
| Update                                                | What's New                                                                                                    |
| Your softwork<br>on all upg<br>there is a<br>data log | BACKUP REQUIRED<br>ware is about to be upgraded. We perform testing<br>grades before they are released to you however<br>risk, as with any computer software upgrade, of<br>ss. For this reason we require you to perform a<br>backup before the upgrade is installed. |
|                                                       | Perform Backup                                                                                                    |
|                                                       | I have performed a backup                                                                                                    |
|                                                       | Download & Install Update                                                                                                    |
|                                                       | Cancel                                                                                                    |
|                                                       |                                                                                                    |
|                                                       |                                                                                                    |

7. The download will occur, this could take a few minutes.

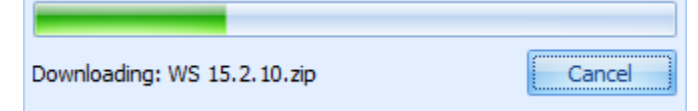

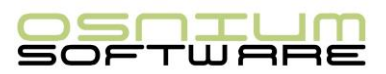

8. The WS Setup Wizard will open, click Next

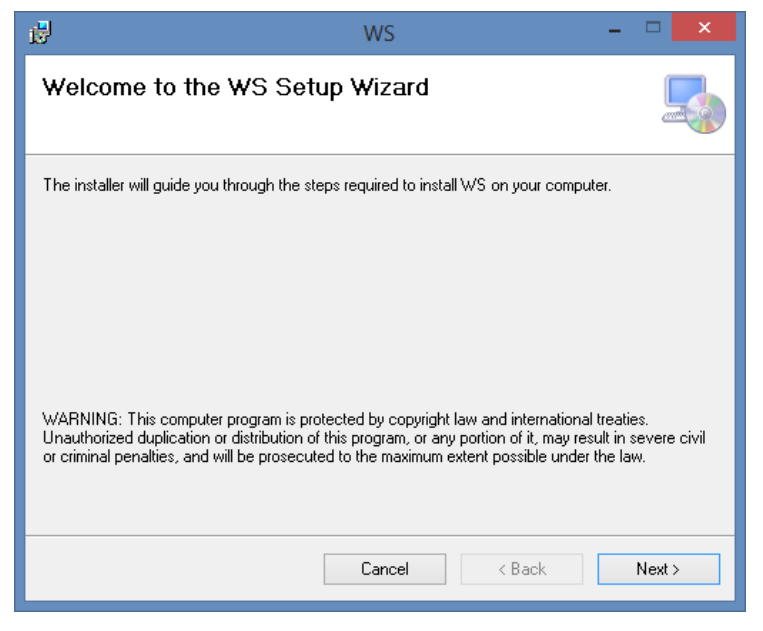

 Select whether the Install is for Everyone, or for Just Me and click Next Selecting Everyone will allow any User logging into this physical PC to run WS. Selecting Just Me will only install WS for the User currently logged into Windows.

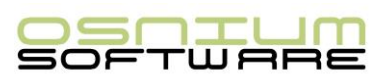

| il -                                              | WS                                                     |               | -            | □ ×       |  |  |  |  |  |  |
|---------------------------------------------------|--------------------------------------------------------|---------------|--------------|-----------|--|--|--|--|--|--|
| Select Installation Folder                        |                                                        |               |              |           |  |  |  |  |  |  |
| The installer will install WS to the following f  | The installer will install WS to the following folder. |               |              |           |  |  |  |  |  |  |
| To install in this folder, click "Next". To inst  | all to a different folder,                             | enter it belo | w or click " | Browse''. |  |  |  |  |  |  |
| Eolder:<br>C:\Program Files (x86)\Osnium Software | Inc\WS\                                                |               | Brow         | ISE       |  |  |  |  |  |  |
|                                                   |                                                        |               | Disk (       | Cost      |  |  |  |  |  |  |
| Install WS for yourself, or for anyone who        | uses this computer:                                    |               |              |           |  |  |  |  |  |  |
| Everyone                                          |                                                        |               |              |           |  |  |  |  |  |  |
| ◯ Just me                                         |                                                        |               |              |           |  |  |  |  |  |  |
|                                                   | Cancel                                                 | < Back        |              | Next >    |  |  |  |  |  |  |

10. Click **Next** to start the Installation

| ø                       | WS                              | ×             |
|-------------------------|---------------------------------|---------------|
| Confirm Inst            | allation                        | 5             |
| The installer is ready  | to install WS on your computer. |               |
| Click "Next" to start t | he installation.                |               |
|                         |                                 |               |
|                         |                                 |               |
|                         |                                 |               |
|                         |                                 |               |
|                         |                                 |               |
|                         |                                 |               |
|                         | Cancel                          | < Back Next > |

11. Click Close to complete the installation

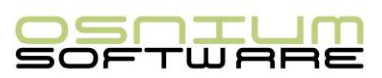

| ₿                                                                                  | WS         | -    | □ ×   |
|------------------------------------------------------------------------------------|------------|------|-------|
| Installation Complete                                                              |            |      |       |
| WS has been successfully installed.                                                |            |      |       |
| Click "Close" to exit.                                                             |            |      |       |
|                                                                                    |            |      |       |
|                                                                                    |            |      |       |
|                                                                                    |            |      |       |
|                                                                                    |            |      |       |
| Please use Windows Update to check for any critical updates to the .NET Framework. |            |      |       |
|                                                                                    | Cancel < E | Back | Close |